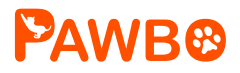

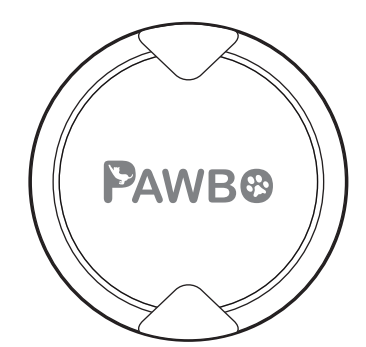

# iPuppyGo Smart Pet Activity Tracker Quick Guide

## Hardware Specifications

Dimensions: 35mm x 11mm (Φ 35mm) Net Weight: 8g Power Input: DC 3V = 0.2A

## Package Content

- ·Smart pet activity tracker
- Frame accessory
- •Silicone strap x2
- ·Quick guide/warranty card

# 1 Installing the Battery

A Twist counterclockwise (from CLOSE towards OPEN) to open as indicated.

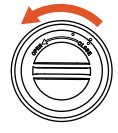

• After the battery is installed, the front indicator light on the smart pet activity tracker will flash.

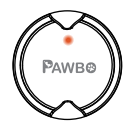

B Install the CR2032 coin battery (please pay attention to polarity).

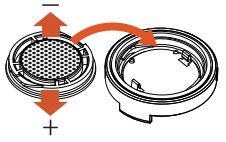

Align the positioning points, and tighten the battery cap as illustrated below.

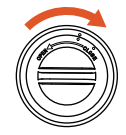

# 2 How to Wear

A Place the smart pet activity tracker into the frame accessory and press down lightly.

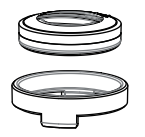

B Place the hole on one end of the silicone strap onto the hook on the frame accessory.

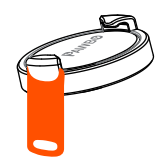

C Wrap the silicone strap around the smart pet activity tracker and place the hole on the other end of the strap onto the hook on the other side of the frame accessory.

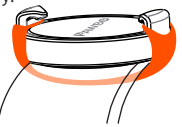

#### 3 Connecting the iPuppyGo to Your Phone

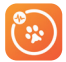

#### iPuppyGo

iOS : Supports iOS 9.0 or later Android: Supports Android 5.0 or later

- A Please search for "iPuppyGo" in App Store/ B Touch the app to launch. Google Play.
- 🜔 Each smart pet activity tracker can be linked to one account, and can record the information for one pet. You can set up smart pet activity tracker for multiple pets on one phone.

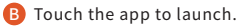

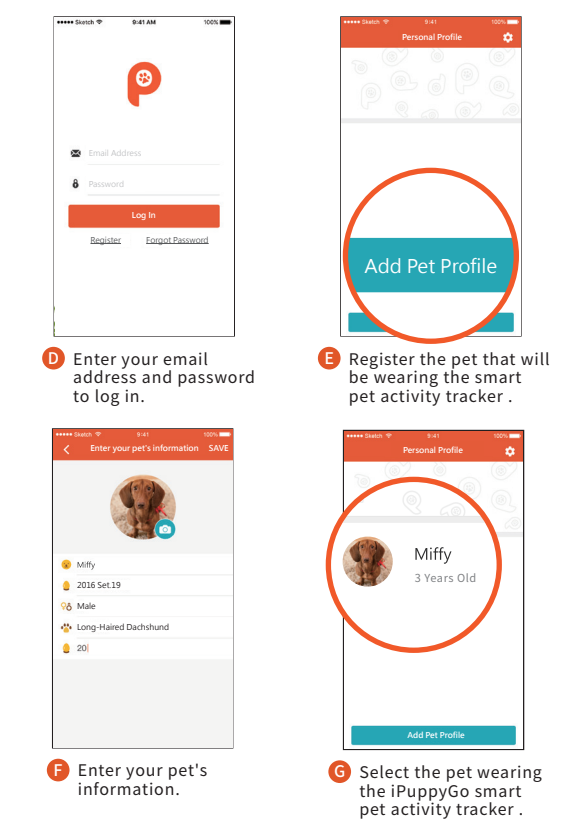

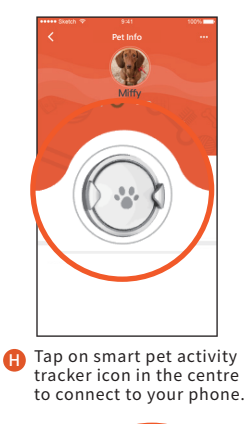

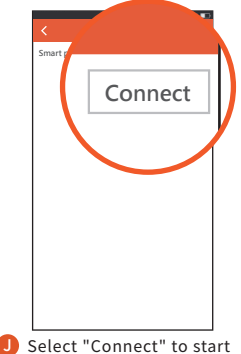

tracking your pet's status.

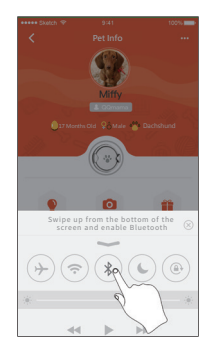

Enable Bluetooth on your phone to connect to the smart pet activity tracker.

## Note

Please connect to the PAWBO iPuppyGo app and upload your pet's data to the cloud at least once every 7 days. Due to memory capacity, the smart collar only keeps data from the last 7 days.

### 4 Starting Your Treasure Hunt

Dig and win virtual treasure and prizes for your pet!

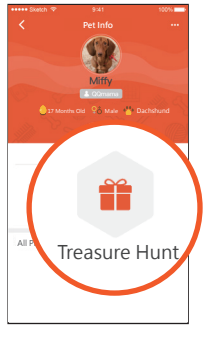

A Tap on "Treasure Hunt".

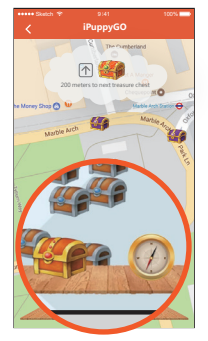

R Tap on compass to show the treasure chest

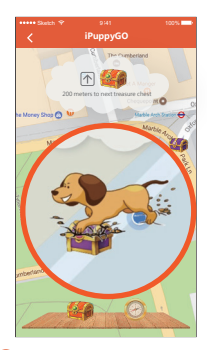

Tap on treasure chest to start digging for treasures

## Warranty Policy

The warranty period of iPuppyGo should be decided by the law of the country where the purchase occur. You may also visit our website for further detials.

# Additional Information & Customer Service

If you need further customer support or want to find out more products from us, please visit our website: www.pawbo.com